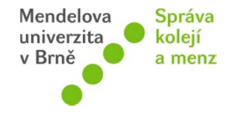

Po přihlášení do webového rozhraní si na záložce Stravování zvolte možnost Inkaso za stravu. Následně stiskněte tlačítko "AKTIVOVAT INKASO ZA STRAVU". Poté máte inkaso povoleno.

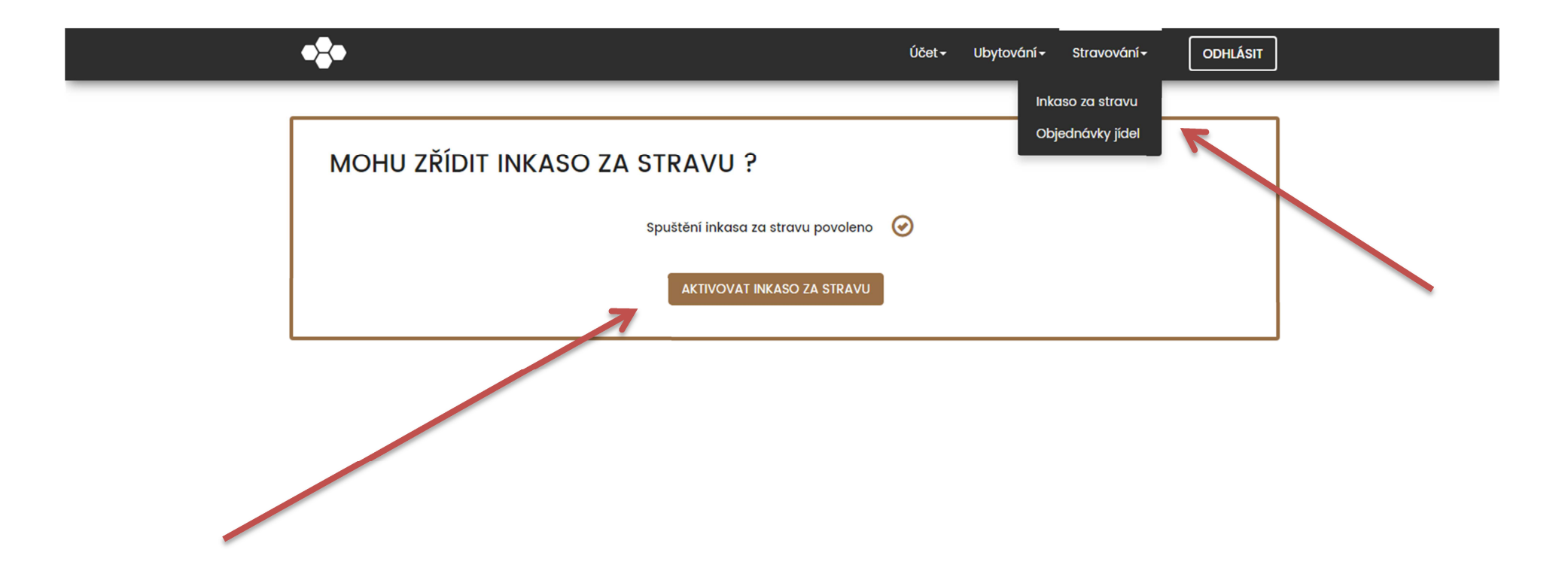